# Software-Update

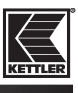

## Schritt / Step

#### Darstellung / Illustration

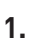

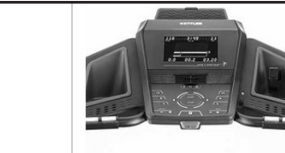

GERÄT WÄHLEN

LAUFBAND DISPLAY >

2.

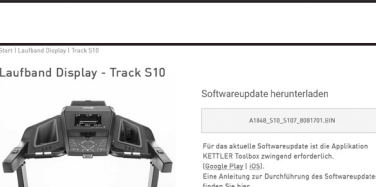

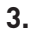

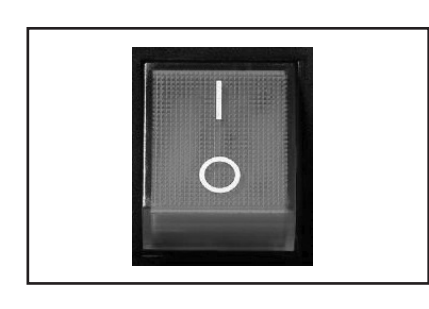

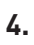

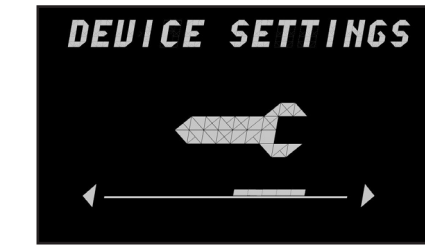

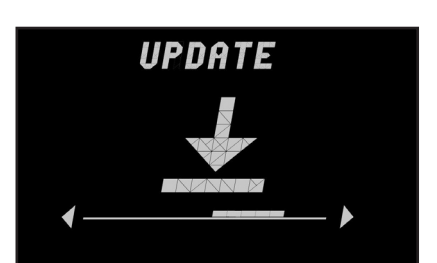

6.

5.

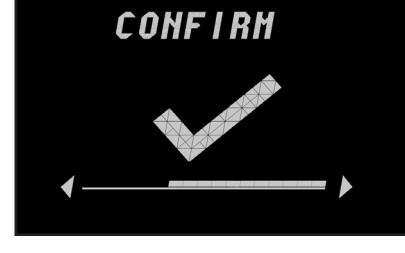

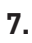

UAIT CONNECTION

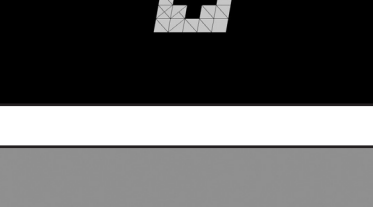

FIREWARE UPDATE

### Arbeitsschritt / Working step

- DE Besuchen Sie die Website https://kettlersport.com/firmware-updates und wählen Sie Ihr Gerät.
- EN Visit the website https://kettlersport.com/firmware-updates and choose your device.
- DE Downloaden Sie die Software. Die Software muss auf dem Gerät heruntergeladen werden, auf dem die Applikation KETTLER Toolbox installiert ist.
- **EN** Download the software. The software must be downloaded from the device on which the KETTLER Toolbox application is installed.
- **DE –** Schalten Sie ihr Laufband ein.
- **EN –** Turn on your treadmill.
- **DE –** Wählen Sie den Menüpunkt Geräteeinstellung aus.
- **EN –** Choose the device settings.
- **DE –** Wählen Sie den Menüpunkt Update.
- **EN –** Choose Update.
- DE Bestätigen Sie "Eingabe".
- **EN –** Enter "Confirm".
- **DE –** Öffnen Sie die Kettler Toolbox App, wenn "Warte auf Verbindung" angezeigt wird.
- **EN –** Open the Kettler Toolbox App. when the device shows "wait connection".
- **DE –** Wenn die App geöffnet ist bestätigen Sie "Fireware Update".
- **EN** When the app has opened, tap "Fireware Update".

8.

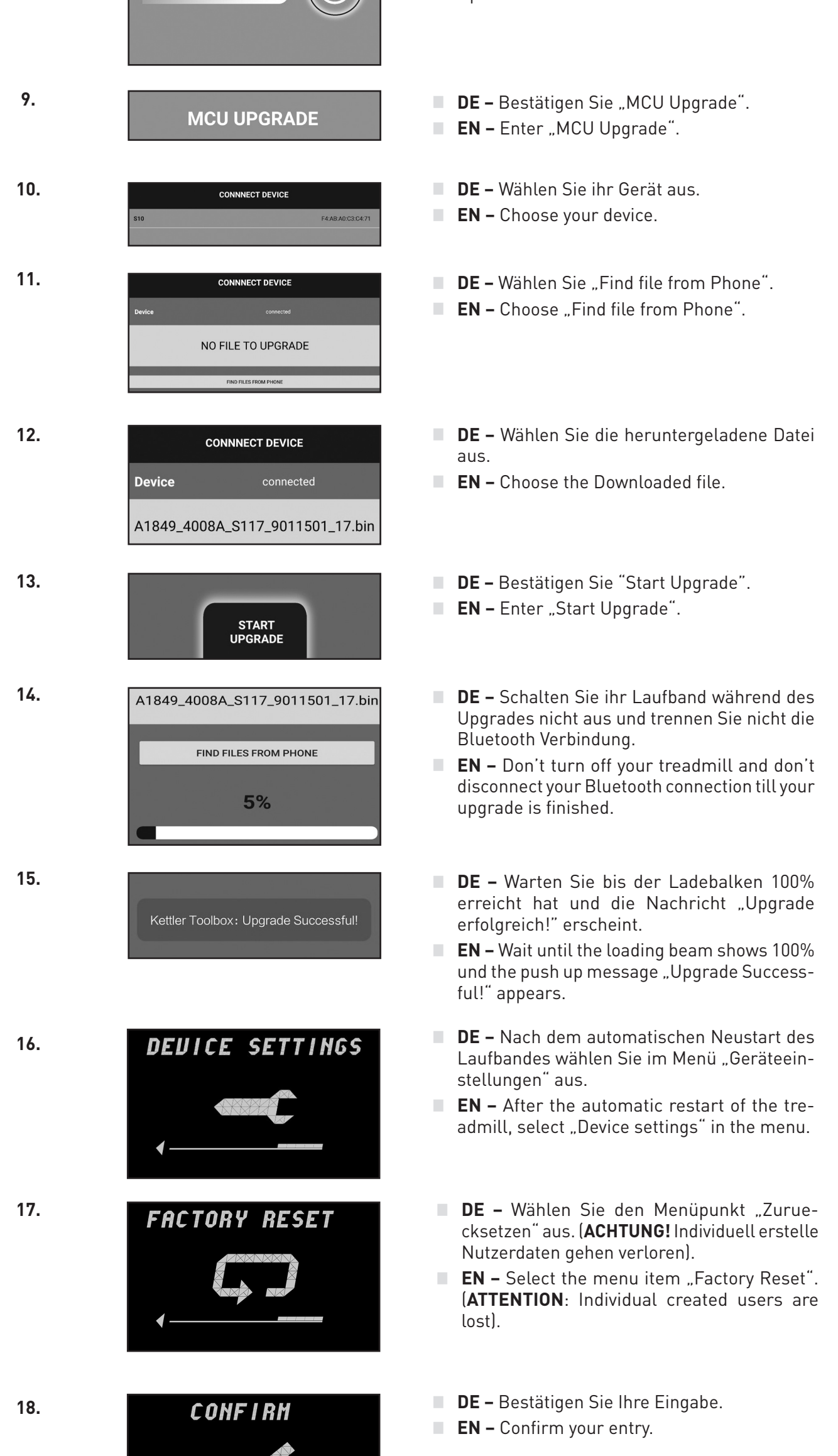

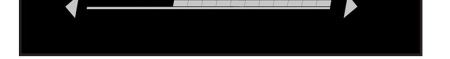